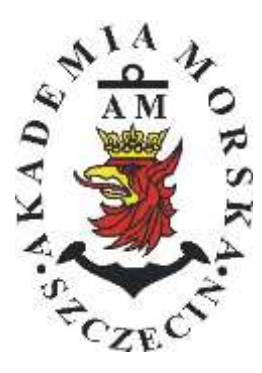

## **AKADEMIA MORSKA W SZCZECINIE**

Instytut Inżynierii Ruchu Morskiego Zakład Urządzeń Nawigacyjnych

# <u> Ówiczenie nr 2</u>

#### Prezentacja informacji w odbiornikach systemów nawigacyjnych

| Opracował:          | Stefan<br>Drwieg | Jankowski, | Renata | Boć, | Kinga |
|---------------------|------------------|------------|--------|------|-------|
| Zatwierdził:        | Stefan .         | Jankowski  |        |      |       |
| Obowiązuje od: 2018 |                  |            |        |      |       |

## **RAMOWY SPIS TREŚCI**

- 1. EFEKTY KSZTAŁCENIA
- 2. CEL I ZAKRES ĆWICZENIA
- 3. WARUNKI ZALICZENIA
- 4. LITERATURA
- 5. PRZEBIEG ĆWICZENIA
- 6. FORMULARZE, ZAŁĄCZNIKI

| 20. | Prze  | edmiot:        |          |            | a di sa di |        | N           | /TM2012/1 | 12/20/UN2 |
|-----|-------|----------------|----------|------------|------------|--------|-------------|-----------|-----------|
|     |       | URZĄJ          | DZENIA N | AWIGAC     | YJNE - me  | oduł 2 |             |           |           |
| Se  | mestr | Liczba tygodni | Liczba   | godzin w t | ygodniu    | Liczba | godzin w se | mestrze   | ECTS      |
|     |       | w semestrze    | A        | C          | L          | A      | С           | L         | ECIS      |
|     | I     | 15             | 2        | 1          | 1          | 30     | 15          | 15        | 2         |
|     | П     | 15             | 1        |            | 2          | 15     |             | 30        | 2         |
|     | III   | 15             | 1        |            | 1          | 15     |             | 15        | 2         |
|     | IV    | 15             | 1        |            | . 1        | 15     |             | 15        | 3         |
| . 8 | V     | 15             | 1        |            | 1          | 15     | Jan Ja      | 15        | 2         |

#### III/2. Efekty ksztalcenia i szczególowe treści ksztalcenia

| Efekt | v ksztalcenia – semestr II                                                                                                    | Kierunkowe                   |  |
|-------|----------------------------------------------------------------------------------------------------|------------------------------|--|
| EK1   | Ma wiedzę oraz umiejętności w zakresie wykorzystania, obsługi i konfiguracji odbiomi-<br>ków systemów nawigacyjnych do planowania oraz realizacji podróży morskiej. Zna<br>ograniczenia i dokładności systemów nawigacyjnych.                                                                           | K_W15;K_U12;<br>K_U18; K_U26 |  |
| EK2   | Ma wiedzę w zakresie: właściwości i propagacji fal elektromagnetycznych, parametrów<br>fal radiowych, wzorców i skali czasu, układów odniesienia oraz zjawisk wpływających<br>na ruch satelity w Ziemskim polu grawitacyjnym. Zna budowę i zasadę działania po-<br>szczególnych systemów nawigacyjnych. | K_W06; K_W13;<br>K_W24       |  |
| EK3   | Potrafi pozyskiwać informacje z literatury, baz danych oraz innych źródeł, integrować je,<br>dokonywać ich interpretacji oraz wyciągać wnioski i formułować opinie dotyczące efek-<br>tywnego wykorzystania systemów nawigacyjnych w praktyce.                                                          | K_U01                        |  |

| Metody i kryteria o                                                                                                    | ceny                                                                                                    |                                                                                                    |                                                                                                    |                                                                                                    |
|----------------------------------------------------------------------------------------------------|----------------------------------------------------------------------------------------------------|----------------------------------------------------------------------------------------------------|----------------------------------------------------------------------------------------------------|----------------------------------------------------------------------------------------------------|
| EK1                                                                                                    | Ma podstawową wiedzę oraz umiejętności w zakresie wykorzystania, obsługi i konfiguracji odbior-<br>ników systemów nawigacyjnych do planowania oraz realizacji podróży morskiej. Zna ograniczenia<br>i dokładności systemów nawigacyjnych.                                                                 |                                                                                                    |                                                                                                    |                                                                                                    |
| Metody oceny                                                                                                    | Sprawdziany i prace kont                                                                                                    | rolne w semestrze, zaliczer                                                                                  | nie laboratoriów.                                                                                               | 1                                                                                                    |
| Kryteria/ Ocena                                                                                                    | 2                                                                                                    | 3                                                                                                    | 3,5 - 4                                                                                                    | 4,5 - 5                                                                                                |
| Kryterium 1<br>Wykorzystanie od-<br>biorników syste-<br>mów nawigacyj-<br>nych.                                            | Nie potrafi korzystać<br>z odbiorników syste-<br>mów nawigacyjnych.                                                                                                    | Potrafi korzystać z od-<br>biorników systemów<br>nawigacyjnych w stop-<br>niu podstawowym.                   | Potrafi korzystać<br>z odbiorników sys-<br>temów nawigacyj-<br>nych w stopniu za-<br>awansowanym.               | Potrafi w pełni wy-<br>korzystać możliwości<br>odbiorników syste-<br>mów nawigacyjnych.                |
| Kryterium 2<br>Obsługa i konfigu-<br>racja odbiorników<br>systemów nawiga-<br>cyjnych.                                     | Nie potrafi obsługiwać<br>i konfigurować odbior-<br>ników systemów nawi-<br>gacyjnych.                                                                                                    | Potrafi obsługiwać i<br>konfigurować odbior-<br>niki systemów nawiga-<br>cyjnych w stopniu pod-<br>stawowym. | Potrafi obsługiwać i<br>konfigurować od-<br>biorniki systemów<br>nawigacyjnych w<br>stopniu zaawansowa-<br>nym. | Potrafi w pełnym za-<br>kresie obsługiwać i<br>konfigurować od-<br>biorniki systemów<br>nawigacyjnych. |
| Kryterium 3<br>Posiada wiedzę w<br>zakresie standar-<br>dów, dokładności i<br>ograniczeń syste-<br>mów nawigacyj-<br>nych. | Nie posiada wiedzy w<br>zakresie standardów,<br>dokładności i ograni-<br>czeń systemów nawi-<br>gacyjnych.                                                                                                    | Posiada wiedzę w za-<br>kresie standardów, i<br>dokładności systemów<br>nawigacyjnych.                       | Posiada wiedzę w<br>zakresie ograniczeń<br>systemów nawiga-<br>cyjnych.                                         | Posiada wiedzę w<br>zakresie standardów,<br>dokładności i ograni-<br>czeń systemów na-<br>wigacyjnych. |
| EK2                                                                                                    | Ma wiedzę w zakresie: właściwości i propagacji fal elektromagnetycznych, parametrów fal radio-<br>wych, wzorców i skali czasu, układów odniesienia oraz zjawisk wpływających na ruch satelity w<br>Ziemskim polu grawitacyjnym. Zna budowę i zasadę działania poszczególnych systemów nawiga-<br>cyjnych. |                                                                                                    |                                                                                                    |                                                                                                    |
| Metody oceny                                                                                                    | Zaliczenie pisemne.                                                                                                    |                                                                                                    |                                                                                                    |                                                                                                    |
| Kryteria/ Ocena                                                                                                    | 2                                                                                                    | 3                                                                                                    | 3,5 - 4                                                                                                    | 4,5 - 5                                                                                                |
| Kryterium1<br>Posiada wiedzę w<br>zakresie: właści-                                                                        | Nie posiada wiedzy w<br>zakresie EK3.                                                                                                    | Posiada wiedzę w za-<br>kresie właściwości i<br>propagacji fal radio-                                        | Posiada wiedzę w<br>zakresie właściwości<br>i propagacji fal ra-                                                | Posiada wiedzę w<br>zakresie właściwości<br>i propagacji fal ra-                                       |
| wości i propagacji                                                                                                    |                                                                                                    | wych.                                                                                                    | diowych. Zna wzorce                                                                                             | diowych. Zna wzorce                                                                                    |

| fal elektromagne-<br>tycznych, para-<br>metrów fal radio-<br>wych, wzorców i<br>skal czasu, ukła-<br>dów odniesienia. |                                                                                                    |                                                                                                    | i skale czasu.                                                                                                    | i skale czasu oraz<br>układy odniesienia.                                                                                                    |  |
|----------------------------------------------------------------------------------------------------|----------------------------------------------------------------------------------------------------|----------------------------------------------------------------------------------------------------|----------------------------------------------------------------------------------------------------|----------------------------------------------------------------------------------------------------|--|
| Kryterium 2<br>Posiada wiedzę w<br>zakresie zjawisk<br>wpływających na<br>sztuczne satelity.                          | Nie posiada wiedzy w<br>zakresie EK4.                                                                                                    | Posiada wiedzę w za-<br>kresie praw rządzących<br>ruchem w polu grawi-<br>tacyjnym.                                                                                           | Posiada wiedzę w<br>zakresie elementów<br>orbity satelity.                                                                                                    | Posiada wiedzę w<br>zakresie praw rzą-<br>dzących ruchem w<br>polu grawitacyjnym<br>oraz elementów orbit<br>satelity.                                                                                                    |  |
| EK3                                                                                                    | Potrafi pozyskiwać informacje z literatury, baz danych oraz innych źródeł, integrować je, dokony-<br>wać ich interpretacji oraz wyciągać wnioski i formułować opinie dotyczące efektywnego wykorzy-<br>stania systemów nawigacyjnych w praktyce |                                                                                                    |                                                                                                    |                                                                                                    |  |
| Metody oceny                                                                                                    | Sprawdziany i prace kont                                                                                                    | trolne w semestrze, zaliczer                                                                                                    | nie laboratoriów                                                                                                    |                                                                                                    |  |
| Kryteria/ Ocena                                                                                                    | 2                                                                                                    | 3                                                                                                    | 3,5 - 4                                                                                                    | 4,5 - 5                                                                                                    |  |
| Kryterium 1<br>Wykorzystanie<br>publikacji, doku-<br>mentacji dotyczą-<br>cych systemów<br>nawigacyjnych.             | Nie potrafi pozyskać i<br>zinterpretować podsta-<br>wowych informacji do-<br>tyczących wymagań i<br>wykorzystania urzą-<br>dzeń systemów nawi-<br>gacyjnych.                                                                                    | Potrafi samodzielnie<br>zinterpretować infor-<br>macje zawarte w in-<br>strukcjach obsługi<br>urządzeń systemów<br>nawigacyjnych w celu<br>prawidłowej ich eks-<br>ploatacji. | Potrafi samodzielnie<br>zinterpretować in-<br>formacje zawarte w<br>instrukcjach obsługi<br>urządzeń systemów<br>nawigacyjnych w ce-<br>lu prawidłowej ich<br>eksploatacji oraz do-<br>konać ich porówna-<br>nia z wymaganiami<br>technicznymi opra-<br>cowanymi dla tych<br>urządzeń, również w<br>jezyku angielskim | Swobodnie korzysta<br>z pozyskanych pu-<br>blikacji i dokumenta-<br>cji również w języku<br>angielskim właściwie<br>ją interpretując dla<br>zapewnienia bez-<br>piecznej eksploatacji<br>urządzeń systemów<br>nawigacyjnych. |  |

#### Szczegółowe treści kształcenia

| SEMESTR II | SATELITARNE SYSTEMY RADIONAWIGACYJNE | AUDYTORYJNE | 15 godz. |
|------------|--------------------------------------|-------------|----------|
|            |                                      |             |          |

1. Ruch sztucznego satelity w ziemskim polu grawitacyjnym.

- 2. System satelitarny GPS budowa, zasada działania, dokładność.
- 3. System satelitarny GLONASS budowa, zasada działania, dokładność.
- 4. System satelitarny Galileo budowa, zasada działania, dokładność.
- 5. Wersje różnicowe GNSS (DGNSS) metody, zasady działania, dokładności.

6. Pilotażowe systemy radionawigacyjne bliskiego zasięgu - budowa, zasady działania, dokładności.

- 7. System hiperboliczny Loran-C budowa, zasada działania, zasięg, dokładność, poprawki.
- 8. Europejski system nawigacyjny Eurofix budowa, zasada działania, zasięg, dokładność.
- 9. Radionamierzanie.
- 10. Systemy nawigacji zintegrowanej, wykorzystanie monitorów wielofunkcyjnych.
- 11. System automatycznej identyfikacji (AIS).
- 12. Wydawnictwa radionawigacyjne polskie i angielskie ALRS.
- 13. Eksploatacja odbiorników systemów radionawigacyjnych.

| SEMESTR II | SATELITARNE SYSTEMY RADIONAWIGACYJNE | LABORATORYJNE | 30 godz. |
|------------|--------------------------------------|---------------|----------|
|            |                                      |               |          |

- 1. Wydawnictwa radionawigacyjne polskie i angielskie ALRS.
- 2. Procedura uruchomienia i regulacji podstawowej odbiorników systemów radionawigacyjnych.
- 3. Prezentacja informacji w odbiornikach systemów radionawigacyjnych.
- 4. Kontrola poprawności pracy odbiorników systemów radionawigacyjnych.
- Metody poprawienia dokładności parametrów wektora stanu statku wyznaczanych przez odbiorniki systemów radionawigacyjnych.
- Programowanie parametrów trasy i prowadzenie nawigacji. w odbiornikach systemów radionawigacyjnych.
- Programowanie parametrów pracy i prowadzenie nawigacji przy pomocy zintegrowanego zestawu nadawczo-odbiorczego DGNSS/AIS.
- 8. Ocena dokładności wskazań odbiorników systemu hiperbolicznego Loran-C.
- 9. Ocena dokładności wskazań odbiorników systemów satelitarnych GNSS.

10. Ocena dokładności wskazań pozycji i kursu rzeczywistego kompasu GPS.

11. Radionamierzanie w paśmie UKF.

| Bilans nakladu pracy studenta w semestrze II                                                  | Godziny | ECTS |
|-----------------------------------------------------------------------------------------------|---------|------|
| Godziny zajęć z bezpośrednim udziałem nauczyciela: wykłady                                    | 15      |      |
| Godziny zajęć z bezpośrednim udziałem nauczyciela, o charakterze praktycznym:                 | 30      |      |
| ćwiczenia, laboratoria, symulatory, zajęcia projektowe                                        |         |      |
| Godziny zajęć z bezpośrednim udziałem nauczyciela: udział w konsultacjach, zaliczeniach / eg- | 2       |      |
| zaminach poza godz. zajęć dydaktycznych                                                       |         |      |
| Własna praca studenta, w tym: przygotowanie do ćwiczeń, laboratoriów, symulatorów, w tym      | 5       |      |
| wykonanie sprawozdań, zadań                                                                   |         |      |
| Własna praca studenta: realizacja zadań projektowych                                          | 2       |      |
| Własna praca studenta: przygotowanie do zaliczenia, egzaminu                                  | 5       |      |
| Łączny nakład pracy                                                                           | 59      | 2    |
| Nakład pracy związany z zajęciami wymagającymi bezpośredniego udziału nauczycieli:            | 47      | 1,5  |
|                                                                                               |         |      |
| Nakład pracy związany z zajęciami o charakterze praktycznym:                                  | 35      | 0,5  |
|                                                                                               |         |      |

#### Zaliczenie przedmiotu

Wszystkie rodzaje zajęć z danego przedmiotu, odbywane w jednym semestrze, podlegają łącznemu zaliczeniu. Ocena z przedmiotu wynika z oceny poszczególnych zajęć, i oceny ewentualnego egzaminu i jest obliczana zgodnie z podanymi zasadami (średnia ważona): A/(E) 40%, C 30% L 30%; A/(E) 40%, L 60%; A/(E) 40%, C 20%, L 20%, P 20%. Ocena niedostateczna z zaliczenia którejkolwiek formy przedmiotu w semestrze powoduje niezaliczenie przedmiotu. Zaliczenie przedmiotu w semestrze powoduje przyznanie studentowi liczby punktów ECTS przypisanej temu przedmiotowi.

#### <u>Cel</u>:

Celem ćwiczenia jest zaznajomienie studentów ze sposobem prezentacji informacji w odbiornikach systemów nawigacyjnych.

#### Zagadnienia teoretyczne:

- COG, SOG
- Układ odniesienia
- Linie pozycyjne w systemach nawigacyjnych
- Pozycja 2D, 3D

#### Część wstępna:

Część wstępną do ćwiczenia drugiego stanowi uzupełniona karta pomiarowa:

- Nagłówek w formie tabeli (Imię, Nazwisko, rok, grupa, temat i numer ćwiczenia, data wykonywania ćwiczenia)
- Cel ćwiczenia

#### Sprawozdanie:

Podstawową część sprawozdania stanowi uzupełniona karta pomiarowa z podpisem prowadzącego zajęcia.

Sprawozdanie powinno składać się z opracowania wyników z przebytego ćwiczenia, indywidualnych wniosków każdego studenta oraz odpowiedzi na pytania podane przez prowadzącego.

**Uwaga:** Wszystkie skróty powinny być rozwinięte w języku angielskim, a ich znaczenie wyjaśnione w języku polskim!

#### SPRAWOZDANIE NALEŻY ODDAĆ NA NASTĘPNYCH ZAJĘCIACH!!!

#### <u>III CZAS WYKONANIA ZADAŃ NA POSZCZEGÓLNYCH</u> STANOWISKACH NIE POWINIEN PRZEKROCZYĆ 10 MINUT III

#### Literatura:

- 1. Ackroyd N., Lorimer R., *Global navigation a GPS user's guide*, Lloyd's of London Press LTD, London 1990.
- 2. Januszewski J., Systemy satelitarne GPS, Galileo i inne, PWN, Warszawa 2006.
- 3. Januszewski J., Szymoński M., *Systemy hiperboliczne w nawigacji morskiej,* Wyd. Morskie, Gdańsk 1982.
- 4. Specht, C., System GPS, Biblioteka Nawigacji nr 1, Bernardinum, Pelplin 2007.

## Stanowisko nr 1

## SAAB R5 SUPREME

- 1. Włączyć odbiornik przyciskiem PWR 🔘
- 2. Ustawiania głównej strony nawigacyjnej
  - 2.1. Wybrać Main **Sector** >Navigate > Position.
  - 2.2. Wybrać Main See Navigate> Navigation Aid. Przepisać i wytłumaczyć dostępne informacje.
  - 2.3. Wcisnąć przycisk Back.
- 3. Funkcja Anchor Watch
  - 3.1. Wybrać Main **Series** >Navigate >Anchor Watch.
  - 3.1. Zmienić wartość Alarm Distance zgodnie z zaleceniem prowadzącego. Aktywować funkcje Anchor Watch, przyciskiem Begin Watch.
  - 3.2. **Przepisać i wytłumaczyć** wyświetlane informacje.
  - 3.3. Dezaktywować funkcję Anchor Watch przyciskiem Terminate Watch.
  - 3.4. Wcisnąć dwukrotnie przycisk Back.
- Wybrać Maitanance> Configuration> Navigation> GNSS/DGNSS. <u>Wypisać i</u> <u>wytłumaczyć</u> poszczególne skróty.
- 5. Wyłączyć odbiornik. Przytrzymać ok.3s pycisk PWR 💁 > Power Off.

Stanowisko nr 2.

## MLR<sup>®</sup> FX 412 Pro systemu DGPS

- 1. Jeżeli odbiornik jest wyłączony należy go włączyć.
- 2. Jednostki długości i szerokości geograficznej

2.1.Nacisnąć klawisz **MENU**, przy pomocy kursora podświetlić podmenu **SYSTEM MENU** i zatwierdzić klawiszem **ENTER**.

2.2. Kursorem wybrać **CO-ORDINATES**, nacisnąć klawisz **ENTER**. Zanotować możliwości ustawienia jednostek długości i szerokości geograficznej oraz innych układów odniesienia. Kursorem wybrać format **00°00.0000** i nacisnąć klawisz **ENTER**.

2.3. Nacisnąć klawisz **MENU**, a następnie kursorem wybrać **NAVIGAT**. **MENU** i zatwierdzić klawiszem **ENTER**.

2.4. Nacisnąć klawisz **0** wybierając funkcję **DISTANCE UNIT**. Zanotować wszystkie wyświetlone informacje i kursorem wybrać opcję **NM AND KT**. Potwierdzić klawiszem **ENTER**.

2.5. Nacisnąć klawisz **1** wybierając funkcję **ALTITUDE UNIT**. Zanotować wszystkie wyświetlone informacje i kursorem wybrać opcję **METRE**. Potwierdzić klawiszem **ENTER**.

2.6. Nacisnąć klawisz **2** wybierając funkcję *XTE UNIT* i kursorem wybrać opcję *NM AND KT*. Potwierdzić klawiszem ENTER.

2.7 Nacisnąć klawisz **3** wybierając funkcję **2D/3D MODE**. Zanotować wszystkie wyświetlone informacje i kursorem wybrać opcję **2DIMENSIONS**. Potwierdzić klawiszem **ENTER**. Dla pozycji dwuwymiarowej wprowadzić wysokość umieszczenia anteny na 48 metry. Potwierdzić klawiszem **ENTER**.

- 3. Ustawienie łańcucha systemu Loran-C. Nacisnąć klawisz **MENU**, następnie klawisz **0** SYSTEM MENU i klawisz **4** HYPERBOLIC.
  - 3.1. Nacisnąć klawisz **0** NETWORK SELECTION
  - 3.2. Kursorem wybrać **2-** *Loran* i zatwierdzić klawiszem **ENTER**.
  - 3.3. Pionowymi strzałkami kursora wybrać łańcuch **7499 11-26**. Potwierdzić klawiszem **ENTER**.
  - 3.4. Nacisnąć klawisz **Pos** i zapisać pozycję we współrzędnych hiperbolicznych. Ponownie nacisnąć klawisz **Pos**.
  - 3.5. Nacisnąć klawisz **MENU**, następnie **0** i w **SYSTEM MENU** przy pomocy kursora i klawisza **ENTER** wybrać funkcję **DISPLAY**.
  - 3.6. Zapisać wszystkie wyświetlone informacje i ustawić przy pomocy kursora opcję *ALTITUDE*. Zatwierdzić klawiszem **ENTER**.
  - 3.7. Nacisnąć klawisz **POS** i zapisać wartość wyświetlaną w prawym górnym rogu ekranu.

## Stanowisko nr 3 JRC GPS NAVIGATOR

#### Wykonanie ćwiczenia:

- 1. Włączyć PWR/CONT.
- **2.** Zapisać i wyjaśnić wyświetlone wartości parametrów SOG oraz COG.
- 3. Wciśnij MENU na panelu sterowania i wybrać 6.GPS/BEACON/SBAS>ENT.
  - 3.1. Wybrać 1.GPS MODE>ENT Zapisać i wyjaśnić wyświetlone opcje.(instrukcja 4.16.1 "Setting the GPS Mode" na stronie 4-89). Wybierz strzałkami góra/dół ustawienie SBAS>ENT.
  - 3.2. Wybór formatu pozycjonowania. Wybrać 2.FIX MODE> ENT Zapisać i wyjaśnić wyświetlone opcje.(instrukcja 4.16.2 "Setting the Fixing Mode" na stronie 4-90). Wybierz strzałkami góra/dół ustawienie 3D>ENT.
  - 3.3. Wybór systemu nawigacyjnego. Wybrać 9. LORAN> ENT>ENT Zapisać i wyjaśnić wyświetlone opcje. (instrukcja 4.16.9 "Setting LORAN A/C" na stronie 4-95). Strzałkami góra/dół wybrać OFF>ENT.
  - 3.4. Wybór elipsoidy odniesienia. Wciśnij MENU na panelu sterowania i wybrać 5.SYSTEM>ENT. Strzałkami góra/dół wybrać 4.DATUM>ENT i zapisać pierwsze 3 dostępne elipsoidy odniesienia. Wybierz strzałkami góra/dół ustawienie WGS84>ENT.
- **4.** Wciśnij DISP na panelu sterowania, Sprawdź na wyświetlaczu elipsoidę odniesienia.
- **5.** Wyłączyć odbiornik jednocześnie przyciskając na panelu sterowania DIM + PWR/CONT.

## Stanowisko nr 4 GPSMAP 2010C

- 1. Jeżeli odbiornik jest wyłączony należy go włączyć.
- Naciskając klawisz PAGE otworzyć poszczególne strony odbiornika. Korzystając z instrukcji do urządzenia str. 12, 14, 23 i 37 nazwać je i krótko scharakteryzować.
- 3. Nacisnąć klawisz **MENU** i wybrać zakładkę **UNITS**.
  - Przy pomocy kursora i klawisza ENTER otworzyć okno Position Format do edycji, pionowymi strzałkami kursora ‡ przejrzeć możliwe ustawienia formatu pozycji i zapisać 3 możliwości ustawienia formatu szerokości i długości geograficznej.
  - Nacisnąć klawisz LORAN TD On (lewy dolny róg), w oknie Loran Chain Number ustawić GRI\_7499, jako stacje podległe w oknach TD Station 1 i TD Station 2 wybrać odpowiednio X i Y. Nacisnąc klawisz QUIT. Klawiszem PAGE otworzyć stronę Compass Page, odczytać współrzędne w systemie hiperbolicznym. Nacisnąć klawisz MENU a następnie Loran TD Off (lewy dolny róg).
- Przy pomocy kursora i klawisza ENTER sprawdzić możliwości ustawienia funkcji Heading. Na podstawie instrukcji (str. 57) opisz możliwe ustawienia. Wybierz True i zatwierdź klawiszem ENTER.
- 5. Przyciskiem kursora oraz klawiszem **ENTER** aktywować okno **Distance & Speed** i zapisać możliwe ustawienia jednostek odległości, prędkości i wysokości.
- 6. Przyciskiem kursora oraz klawiszem **ENTER** aktywować okno **Depth** i zapisać możliwe ustawienia jednostek głębokości.
- 7. Przyciskiem kursora oraz klawiszem **ENTER** aktywować okno **Temperature** i zapisać możliwe ustawienia jednostek temperatury.

## Stanowisko nr 5. MAGELLAN FX324 MAP COLOR wraz z odbiornikiem CSI MBX-2 systemu DGPS

- 1. Jeżeli odbiornik jest wyłączony należy go włączyć.
- 2. Wyświetlić ekran z pozycją (klawisz **POS)**. Odczytać i zapisać informacje wyświetlone na ekranie, wykorzystując instrukcję firmową (str. 21).
- Nacisnąć klawisz MENU. Wybrać zakładkę POS, a następnie pole o numerze "3" (Coordinates). Zmienić format wyświetlania pozycji na UTM (metryczny).Ponownie wyświetlić ekran pozycji i zanotować pozycję. Wrócić do formatu pozycji 00°00,000<sup>-</sup>.
- Wyświetlić ekran z pozycją. W polu, którym prezentowana jest strzałka na czerwonym tle zmienić ustawienia z CPE na XTE przez naciśnięcie klawisza ENTER i wybór z listy. Przywrócić poprzednie ustawienie (CPE)
- 5. Aktywować ekran nawigacyjny 1 przez pojedyncze naciśnięcie klawisza **NAV**. Opisać przeznaczenie funkcji. Odczytać i zapisać informacje wyświetlone na ekranie, wykorzystując instrukcję firmową (str. 32).
- Aktywować ekran nawigacyjny 2 przez kolejne naciśnięcie klawisza NAV. Opisać przeznaczenie funkcji. Odczytać i zapisać informacje wyświetlone na ekranie, wykorzystując instrukcję firmową (str. 33-34).
- 7. Aktywować ekran z mapą przez naciśnięcie klawisza **PLOT**. Opisać przeznaczenie funkcji. Odczytać i zapisać informacje wyświetlone na ekranie, wykorzystując instrukcję firmową (str. 62).
- 8. Nacisnąć klawisz **MENU**, przejść do zakładki **NAV.** Sprawdzić i zanotować dostępne możliwości ustawienia jednostek miar odległości (Distance Unit), wysokości (Elevation Unit).
- 9. Naciskając klawisz "1" ustawić jednostkę odległości na **NM/KT** (mile/węzły). Zatwierdzić klawiszem **ENTER.**
- 10. Naciskając klawisz "2" ustawić jednostkę pomiaru wysokości na **METER** (metry), zatwierdzić klawiszem **ENTER**.

## <u>Stanowisko nr 6</u>

# FURUNO GP-80 systemu GPS z zewnętrznym odbiornikiem FURUNO GR-80 systemu DGPS

- 1. Włączyć zasilanie przyciskiem **POWER**, poczekać na zakończenie programu testującego a następnie spisać informacje z ekranu
- Po wciśnięciu DISPLAY/SEL opisać własnymi słowami kolejne ekrany dostępne w tej funkcji (PLOTTER 1, PLOTTER 2, HIGHWAY, NAVIGATION DATA) (instrukcja strony 1-3 do 1-6)
- 3. Ustawienia jednostek
  - 3.1. Z *menu głównego* wybieramy *9.System settings*, następnie *2.Unit setup*, spisać dostępne jednostki, (przetłumaczyć na j. polski).
- 4. Ustawienia opcji GPS
  - 4.1. Z menu System settings wybrać GPS Setup na stronie 1/2 ustawić 2D/3D, na stronie 2/2 ustawić elipsoidę odniesienia wskazaną przez prowadzącego (instrukcja strona A-4).
  - 5. Format
    - 5.1. Z menu głównego wybrać 9. System settings, następnie 8. LOP Setup. W wierszu Pos display wybrać LOP, w LOP display wybrać LC
    - 5.2. W *LC Chain* ustawić łańcuch podany przez prowadzącego (instrukcja strona A-5) wyjść **MENU/ESC** i spisać wartość linii hiperbolicznych
- 6. Analogicznie zmienić format pozycji na współrzędne geograficzne (LAT/LONG)
- 7. Wyłączyć odbiornik

## <u>Stanowisko nr 7</u> SIMRAD MX 610/MX 612

- 1. Jeżeli odbiornik jest wyłączony należy go włączyć.
- 2. Przechodząc przyciskiem **POS** na kolejne strony, <u>zanotować dostępne</u> <u>informacje</u> na kolejnych trzech (licząc od ekranu z aktualną datą i godziną) ekranach.
- 3. Wybór jednostek odległości
  - 3.1. Nacisnąć klawisz MENU i wybrać zakładkę TOOLS AND SETTINGS, zatwierdź ENT, następnie UNITS i zatwierdź ENT.Z zakładki DISTANCE i DISTANCE SMALL <u>sprawdzić i zanotować</u> możliwości ustawień jednostek odległości.
  - 3.2. Ustawić prezentację odległości *Nm (zakładka DISTANCE) oraz m (zakładka DISTANCE SMALL).* Zatwierdzić klawiszem **E**NT.
- 4. Wybór jednostek prędkości
  - **4.1.** W zakładce SPEED <u>sprawdzić i zanotować</u> możliwości ustawień jednostek prędkości.
  - 4.2. Ustawić prezentację prędkości w węzłach.
- 5. Wybór jednostek głębokości
  - 5.1. Wybrać zakładkę **Depth**, <u>sprawdzić i zanotować</u> możliwości ustawień jednostek głębokości
  - 5.2. Ustawić prezentację głębokości w metrach.
- 6. Parametry wyświetlanej pozycji
  - 6.1. Elipsoida odniesienia.
  - 6.2. Nacisnąć klawisz MENU i wybrać zakładkę TOOLS AND SETTINGS, zatwierdź ENT, następnie NAVIGATION i zatwierdź ENT. Z zakładki Datum spisać pierwsze trzy elipsoidy odniesienia. Ustawić elipsoidę odniesienia według wskazań prowadzącego.
- 7. Format pozycji.
  - **7.1.** Z zakładki COORDINATE SYSTEM. <u>Sprawdzić i zapisać</u> dostępne formaty. Ustawić format UTM. Sprawdzić i zapisać pozycję, w tym celu kliknąć CLR.
  - **7.2.** Powrócić do zakładki COORDINATE SYSTEM kliknąć MENU i wybrać zakładkę TOOLS AND SETTINGS, zatwierdź ENT, następnie NAVIGATION i zatwierdź ENT. W zakładce COORDINATE SYSTEM ustawić format pozycji Degrees/Minutes.
- 8. Wyłączyć odbiornik.

### KARTA POMIAROWA

| Temat:           |        | Numer ówiczenia:            |
|------------------|--------|-----------------------------|
| Nazwisko i imię: | Grupa: | Data i podpis prowadzącego: |
| Cel ćwiczenia:   |        |                             |
| Stanowisko 1.    |        |                             |
|                  |        |                             |
| Stanowisko 2.    |        |                             |
|                  |        |                             |

Stanowisko 3.

Stanowisko 4.

Stanowisko 5.

Stanowisko 6.

Stanowisko 7.

Pytanie 1:

Pytanie 2:

Odpowiedzi na pytania: